## ¿Cómo agregar/crear grupos de permisos?

help.fracttal.com/hc/es-es/articles/24930118533389--Cómo-agregar-crear-grupos-de-permisos

Para agregar grupos de permisos, primero se debe ingresar a la pestaña de "Permisos" para luego hacer clic en la opción de agregar que se encuentra en la parte inferior derecha de la ventana.

| Configuración          |                              |                   | Versión anterior 🕥 🧯 🔨 |         |
|------------------------|------------------------------|-------------------|------------------------|---------|
| Fracttal Demo          |                              |                   |                        | Guardar |
| Detalles               | ବୃତ୍ତି<br>CUENTAS DE USUARIO | JS                | PERMISOS               |         |
| General                |                              | _                 |                        | 0 =     |
| Calendario Laboral     | Descripción                  | Nota              | Solo lectura           |         |
| S                      | Administrador de Negocios    |                   |                        | No      |
| • Financiero           | Administrador                | Grupo de permisos | s predeter             | No      |
| E Catálogos Auviliares | Admin lectura                |                   |                        | Si      |
|                        | Adminstrador de Negocios     | Todas las opcione | s son sele             | No      |
| Gestion Documental     | Alfred-lectura               |                   |                        | Si      |
| B Log de Transacciones | Alfredo                      |                   |                        | Si      |
| G Seguridad            | Almacenes                    |                   |                        | No      |
| Conexiones API         | AUDITOR PARKS                |                   |                        | Si      |
| o Portal de Invitados  | C chefe de manutenção        |                   |                        | No      |
| Q Cuenta               | Clientes                     |                   |                        | Si      |
|                        | Clientes                     |                   |                        |         |
|                        | Mostrando 50 de 63           |                   |                        |         |

Luego de hacer clic, el sistema abrirá una nueva ventana en donde tendrás que establecer el nombre que le darás al grupo de permisos que deseas crear, al igual que se debe indicar si dicho grupo corresponderá a una cuenta de solo lectura o de solicitudes, para finalmente hacer clic en guardar y registrar el grupo de permisos creado.

| ← Editar Grupo de Permisos |                                   | Guardar |
|----------------------------|-----------------------------------|---------|
| - Descripción              | - Nota                            |         |
| Solo lectura.              | Seleccionar / Deseleccionar todo. |         |
|                            |                                   | 0 =     |
|                            |                                   |         |
|                            |                                   |         |
|                            |                                   |         |
|                            | 6                                 |         |
|                            |                                   |         |
| Sin datos pa               | ara mostrar con estos parámetros  |         |
|                            |                                   |         |
|                            |                                   |         |
|                            |                                   |         |

Una vez creado el grupo de permisos (sea de sólo lectura o no), se deben establecer los permisos y restricciones con los que contará dicho grupo. Para ello, debes hacer clic sobre el grupo creado.

Mostrando 0 de 0

| Configuración        |                               |        |                            | Versión anterior 💿 🧯 🗯 | RC ~    |
|----------------------|-------------------------------|--------|----------------------------|------------------------|---------|
| Fracttal Demo        |                               |        |                            |                        | Guardar |
| Detailes             | දිදුරි<br>CUENTAS DE USUARIOS |        |                            | PERMISOS               |         |
| General              | < (1) Seleccio                | nado   |                            |                        | 0 🗄     |
| Calendario Laboral   | Descripción                   |        | Nota                       | Solo lectura           |         |
| 📜 Módulos            | teste                         |        | teste                      |                        | No      |
| Inanciero            | Tecnicos lim                  | RIZTIA | Grupo predeterminado de lo | )                      | No      |
| Catálogos Auxiliares | Administrade                  | or     | Grupo de permisos predeter | r                      | No      |
| Gestión Documental   | Admin lectur                  | a      |                            |                        | Si      |
| G Seguridad          | Permisos Alfredo              |        |                            |                        | No      |
| 🧓 Conexiones API     |                               |        |                            |                        | No      |
| Portal de Invitados  | PRUEBA SYN                    | ILAB   |                            |                        | Si      |
| Ouenta               | Tecnicos                      |        |                            |                        | No      |
|                      | Mostrando 50 de               | 53     |                            |                        | +       |

Al hacer clic, el sistema mostrará una ventana en donde se tendrá una serie de casillas que te permitirán identificar los módulos y submódulos en los cuales se podrán establecer las opciones de ver, agregar, editar, eliminar y generar reportes según corresponda al grupo de permisos que desees establecer.

| DescripciónAdministrador |                         | Grupo de permiso | Grupo de permisos predeterminado  |        |          |   |  |
|--------------------------|-------------------------|------------------|-----------------------------------|--------|----------|---|--|
| Solo lectura.            |                         | Seleccionar / D  | Seleccionar / Deseleccionar todo. |        |          |   |  |
| Módulo                   | Submódulo               | Ver              | Agregar                           | Editar | Eliminar | C |  |
| Activos                  | Ubicaciones             |                  |                                   |        |          |   |  |
| Activos                  | Equipos                 | ٢                |                                   |        |          |   |  |
| Activos                  | Herramientas            |                  |                                   | Ø      | Ø        |   |  |
| Activos                  | Repuestos y Suministros |                  |                                   | Ø      | Ø        |   |  |
| Activos                  | Digital                 |                  |                                   |        | Ø        |   |  |
| Activos                  | Importar / Exportar     |                  |                                   |        |          |   |  |
| Activos                  | Mapas                   |                  |                                   |        |          |   |  |
| Recursos Humanos         | General                 |                  |                                   |        |          |   |  |
| Recursos Humanos         | Importar / Exportar     |                  |                                   |        |          |   |  |
| Terceros                 | General                 |                  |                                   |        |          |   |  |
| Terceros                 | Servicios               |                  |                                   |        |          |   |  |
| Taraaraa                 | Innartar / Eunartar     | A1070            |                                   |        |          | - |  |

3/3